## Federal Tax Election Update in Workday

- 1. Log into Workday.
- 2. Click on the "Pay" Worklet.
- 3. Click "Withholding Elections".
- 4. Under the Federal Elections tab, click the "Update" button at the bottom of the page.
- 5. Verify your name and company, *DO NOT* change the Effective date, click "OK".
- 6. Make your changes in the W-4 Data box.
- 7. Click "OK".

You have completed your Federal Tax Election Update.